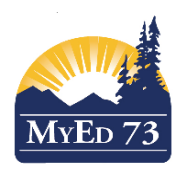

May 2, 2016 Version 1.0

## STRONG START YEAR-END STUDENT WITHDRAWAL

Each year-end, Strong Start Students, who are <u>not</u> moving to a designated Kindergarten, will need to be withdrawn. This process will need to be performed during the last week of work and before you leave for summer break to ensure correct student movement during the End of Year Rollover (EOYR).

1. In your Strong Start School please navigate to:

School View>Student Top Tab>Primary Active Students Filter>SD73 Pre-Transition Field Set

| ur b   | Jat  | ton   | Strong       | Start   | Contro            | 0015 201         | 6         |                  | Chang       | e View   | Select  | School  | Se   | t Preferer   | nces    | Log Off |
|--------|------|-------|--------------|---------|-------------------|------------------|-----------|------------------|-------------|----------|---------|---------|------|--------------|---------|---------|
| ur r   | ומו  | ton   | Stronge      | Start   | Centre 2          | 2013-201         | 0         |                  |             |          |         |         |      |              | Schoo   | ol View |
| Atte   | nda  | nce   | Condu        | ıct     | Grades            | Assessr          | nent      | Schedule         | Globa       | То       | ols     | Adm     | in   |              |         |         |
|        |      |       |              |         |                   |                  |           | Search on Name   | a           | Y        |         | a→z     | Th   | $\mathbf{X}$ | H       |         |
|        | _    | _     |              |         |                   |                  |           |                  |             |          |         |         | _    |              |         |         |
|        |      |       |              |         |                   |                  |           |                  |             |          |         |         |      |              |         |         |
| •      | >    |       |              |         | 0 c               | f 82 selected    |           |                  |             |          |         |         | Prir | mary Ac      | tive St | tudents |
| з      | YOG  | Grade | GrSubLvl Enr | rStatus | School > Name     |                  | NextSkl   | > Name           | RetainGrade | Withdraw | Diploma | Granted | Date | NextHom      | eroom   | Next H  |
| 1/2012 | 2030 | EL    | Acti         | tive /  | Arthur Hatton Str | rongStart Centre |           |                  | N           | N        |         |         |      |              |         |         |
| 4/2015 | 2033 | EL    | Acti         | tive    | Arthur Hatton Str | rongStart Centre |           |                  | N           | N        |         |         |      |              |         |         |
| 0/2013 | 2031 | EL    | Acti         | tive /  | Arthur Hatton Str | rongStart Centre |           |                  | N           | N        |         |         |      |              |         |         |
| 8/2015 | 2033 | EL    | Acti         | tive /  | Arthur Hatton Str | rongStart Centre |           |                  | N           | N        |         |         |      |              |         |         |
| 1/2013 | 2031 | EL    | Acti         | tive /  | Arthur Hatton Str | rongStart Centre |           |                  | N           | N        |         |         |      |              |         |         |
| 1/2011 | 2029 | EL    | Acti         | tive /  | Arthur Hatton Str | rongStart Centre | Stuart W  | ood Elementary   | N           | N        |         |         |      |              |         |         |
| 4/2012 | 2030 | EL    | Acti         | tive /  | Arthur Hatton Str | rongStart Centre |           |                  | N           | N        |         |         |      |              |         |         |
| 1/2012 | 2030 | EL    | Acti         | tive /  | Arthur Hatton Str | rongStart Centre |           |                  | N           | N        |         |         |      |              |         |         |
| 6/2013 | 2031 | EL    | Acti         | tive /  | Arthur Hatton Str | rongStart Centre |           |                  | N           | N        |         |         |      |              |         |         |
| 3/2015 | 2033 | EL    | Acti         | tive /  | Arthur Hatton Str | rongStart Centre |           |                  | N           | N        |         |         |      |              |         |         |
| 6/2011 | 2029 | EL    | Acti         | tive /  | Arthur Hatton Str | rongStart Centre | Westmou   | unt Elementary   | N           | N        |         |         |      |              |         |         |
| 3/2014 | 2032 | EL    | Acti         | tive /  | Arthur Hatton Str | rongStart Centre |           |                  | N           | N        |         |         |      |              |         |         |
| 8/2013 | 2031 | EL    | Acti         | tive /  | Arthur Hatton Str | rongStart Centre |           |                  | N           | N        |         |         |      |              |         |         |
| 8/2012 | 2030 | EL    | Acti         | tive /  | Arthur Hatton Str | rongStart Centre |           |                  | N           | N        |         |         |      |              |         |         |
| 8/2012 | 2030 | EL    | Acti         | tive /  | Arthur Hatton Str | rongStart Centre |           |                  | N           | N        |         |         |      |              |         |         |
| 7/2012 | 2030 | EL    | Acti         | tive /  | Arthur Hatton Str | rongStart Centre |           |                  | N           | N        |         |         |      |              |         |         |
| 1/2015 | 2033 | EL    | Acti         | tive /  | Arthur Hatton Str | rongStart Centre |           |                  | N           | N        |         |         |      |              |         |         |
| 8/2011 | 2029 | EL    | Acti         | tive /  | Arthur Hatton Str | rongStart Centre | Arthur Ha | atton Elementary | N           | N        |         |         |      |              |         |         |
| 5/2013 | 2031 | EL    | Acti         | tive /  | Arthur Hatton Str | rongStart Centre |           |                  | N           | N        |         |         |      |              |         |         |
| 6/2013 | 2031 | EL    | Acti         | tive /  | Arthur Hatton Str | rongStart Centre |           |                  | N           | N        |         |         |      |              |         |         |
| 5/2012 | 2030 | EL    | Acti         | tive /  | Arthur Hatton Str | rongStart Centre |           |                  | N           | N        |         |         |      |              |         |         |
| 5/2015 | 2033 | EL    | Acti         | tive /  | Arthur Hatton Str | rongStart Centre |           |                  | N           | N        |         |         |      |              |         |         |
| 1/2013 | 2031 | EL    | Acti         | tive /  | Arthur Hatton Str | rongStart Centre |           |                  | N           | N        |         |         |      |              |         |         |
| 1/2013 | 2031 | EL    | Acti         | tive /  | Arthur Hatton Str | rongStart Centre |           |                  | N           | N        |         |         |      |              |         |         |
|        |      |       |              |         |                   |                  |           |                  |             |          |         |         |      |              |         |         |

Please note: Name and DOB have been omitted from all screen shots

2. Click in the <u>"NextSkl>Name</u>" column header until all students with a next school value appear at the top.

| A    | rthur      | Hat    | tton  | Stron                                 | gStar      | t Centr       | e 2015-20         | )16           |                 |       | Cha        | inge Vie | ew     | Select  | School           | Set  | t Preferen | ices<br>Schoo | Log Off<br>ol View |
|------|------------|--------|-------|---------------------------------------|------------|---------------|-------------------|---------------|-----------------|-------|------------|----------|--------|---------|------------------|------|------------|---------------|--------------------|
| ff   | Atte       | enda   | ance  | Con                                   | duct       | Grade         | s Asses           | sment         | Sched           | ule   | Glob       | al       | То     | ols     | Adm              | nin  |            |               |                    |
|      |            |        |       |                                       |            |               |                   |               | Search on N     | ame   |            | 0        | ſ      |         | <mark>a+z</mark> | Ш    | $\ge$      | ₿             |                    |
|      |            |        |       |                                       |            |               |                   |               |                 |       |            |          |        |         |                  |      |            |               |                    |
| ikou |            | -      |       |                                       |            |               | 0 of 92 color     | tod 🥥         |                 |       |            |          |        |         |                  | Drin | many And   |               | ludente            |
| ikal |            |        |       |                                       |            |               |                   |               |                 |       |            |          |        |         |                  | FIII | nary Act   | IVE SI        |                    |
| #    | DOB        | YOG    | Grade | GrSubLvi                              | Enr Status | School > Na   | me                | NextSki       | > Name 💌        |       | RetainGrad | de Witho | draw L | Jiploma | Granted          | Date | NextHome   | room          | lext HI            |
| 103  | 20/01/2011 | 1 2029 |       |                                       | Activo     | Arthur Hattor | StrongStart Con   | tro Stuart W  |                 |       |            | N        |        |         |                  |      |            |               |                    |
| 120  | 00/05/2011 | 1 2029 | EI    |                                       | Active     | Arthur Hattor | StrongStart Cen   |               |                 |       |            | N        |        |         |                  |      |            |               |                    |
| +20  | 20/06/2011 | 1 2028 |       |                                       | Activo     | Arthur Hattor | StrongStart Con   |               |                 | y<br> |            | N        |        |         |                  |      |            |               |                    |
| 750  | 00/02/2011 | 1 2028 |       |                                       | Activo     | Arthur Hattor | StrongStart Con   | tro Koy Ding  |                 | y     |            | N        |        |         |                  |      |            |               |                    |
| 152  | 16/02/2011 | 1 2028 |       | , , , , , , , , , , , , , , , , , , , | Active     | Arthur Hattor | StrongStart Con   | tro Port Edu  |                 | Tooh  |            | N        |        |         |                  |      |            |               |                    |
| 200  | 00/05/2011 | 1 2028 |       |                                       | Active     |               | StrongStart Cen   |               |                 |       |            | N        |        |         |                  |      |            |               |                    |
| 240  | 09/05/201  | 2029   |       |                                       | Active     |               | StrongStart Cen   |               | atten Elementer | s<br> |            | N        |        |         |                  |      |            |               |                    |
| 204  | 05/08/201  | 2029   |       |                                       | Active     | Arthur Hattor | Change Chart Cen  |               | atton Elementar | y<br> |            | N        |        |         |                  |      |            |               |                    |
| 161  | 07/06/2011 | 2029   | EL    |                                       | Active     | Artnur Hattor | StrongStart Cen   | tre Artnur Ha |                 | y     | N          | N        |        |         |                  |      |            |               |                    |
| 336  | 16/06/2011 | 2029   | EL    | , F                                   | Active     | Arthur Hattor | StrongStart Cen   | tre Arthur Ha | atton Elementar | y     | N          | N        |        |         |                  |      |            |               |                    |
| 379  | 06/11/2012 | 2030   | EL    | F                                     | Active     | Arthur Hattor | StrongStart Cen   | tre           |                 |       | N          | N        |        |         |                  |      |            |               |                    |
| 580  | 29/04/201  | 2033   | EL    | 1                                     | Active     | Arthur Hattor | StrongStart Cen   | tre           |                 |       | N          | N        |        |         |                  |      |            |               |                    |
| 348  | 26/10/2013 | 3 2031 | EL    |                                       | Active     | Arthur Hattor | n StrongStart Cen | tre           |                 |       | N          | N        |        |         |                  |      |            |               |                    |
| 377  | 27/08/201  | 5 2033 | EL    | 1                                     | Active     | Arthur Hattor | n StrongStart Cen | tre           |                 |       | N          | N        |        |         |                  |      |            |               |                    |
| 372  | 14/01/2013 | 3 2031 | EL    | 1                                     | Active     | Arthur Hattor | n StrongStart Cen | tre           |                 |       | N          | N        |        |         |                  |      |            |               |                    |
| 186  | 26/04/2012 | 2 2030 | EL    |                                       | Active     | Arthur Hattor | n StrongStart Cen | tre           |                 |       | N          | N        |        |         |                  |      |            |               |                    |
| 195  | 27/11/2012 | 2030   | EL    | 1                                     | Active     | Arthur Hattor | n StrongStart Cen | tre           |                 |       | N          | N        |        |         |                  |      |            |               |                    |
|      |            |        |       | 1                                     |            |               |                   |               |                 |       |            |          |        |         |                  |      |            |               |                    |

## 3. Select all students that have a <u>"NextSkl>Name</u> value.

| H<br>SIA | MyEducation         | BC A       | rthur | Hat  | ton   | Stron    | gStar     | t Centre      | 2015-201              | 6            |                   | Chang       | je View    |
|----------|---------------------|------------|-------|------|-------|----------|-----------|---------------|-----------------------|--------------|-------------------|-------------|------------|
| iool     | Student             | Staff      | Atte  | enda | ance  | Co       | nduct     | Grades        | Assess                | ment         | Schedule          | Globa       | l Too      |
| Rep      | oorts Hel           | р          |       |      |       |          |           |               |                       |              | Search on Name    | C           |            |
|          |                     |            |       |      |       |          |           |               |                       |              |                   |             |            |
|          |                     |            |       |      | _     |          |           |               | 0 = 6 0 0 = = 1 = = 4 |              |                   |             |            |
| <        | 1:vvestmount El  Ca | puto, Mika | ra    |      |       |          |           | 1             |                       | ed 💋         |                   | 1           |            |
|          | Name                | Pupil #    | DOB   | YOG  | Grade | GrSubLvl | EnrStatus | School > Nam  | ne                    | NextSkl > I  | lame ▼            | RetainGrade | Withdraw [ |
|          |                     |            |       | 2029 | EL    |          | Active    | Arthur Hatton | StrongStart Centre    | Westmount    | Elementary        | N           | N          |
|          |                     |            |       | 2020 | EL    |          | Active    | Arthur Hatton | StrongStart Centre    | Stuart Woo   | d Elementary      | N           | N          |
|          |                     | -          |       | 2029 | EL    |          | Active    | Arthur Hatton | StrongStart Centre    | Lloyd Geor   | ge Elementary     | N           | N          |
|          |                     |            |       | 2029 | EL    |          | Active    | Arthur Hatton | StrongStart Centre    | Kay Bingha   | m Elementary      | N           | N          |
|          |                     | -          |       | 2029 | EL    |          | Active    | Arthur Hatton | StrongStart Centre    | Kay Bingha   | m Elementary      | N           | N          |
|          |                     |            |       |      | EL    |          | Active    | Arthur Hatton | StrongStart Centre    | Bert Edward  | ds Science & Tech | N           | N          |
|          | -                   |            |       | 0000 | EL    |          | Active    | Arthur Hatton | StrongStart Centre    | Beattie Sch  | ool of the Arts   | N           | N          |
|          | 8,                  | 1201       | 1     | 2029 | EL    |          | Active    | Arthur Hatton | StrongStart Centre    | Arthur Hatto | on Elementary     | N           | N          |
|          |                     |            |       | 2029 | EL    |          | Active    | Arthur Hatton | StrongStart Centre    | Arthur Hatto | on Elementary     | N           | N          |
|          |                     |            | 1     | 2029 | EL    |          | Active    | Arthur Hatton | StrongStart Centre    | Arthur Hatto | on Elementary     | N           | N          |
|          |                     |            |       |      |       |          |           |               |                       |              |                   |             |            |

4. Then go to <u>"Options</u>" and choose <u>"Omit Selected.</u>" This action will remove (from the screen) all students that have a <u>NextSkl>Name value</u>. You will then be left with only students with no "<u>NextSkl>Name.</u>"

These are the ones you will need to withdraw before End of Year Rollover so they do not appear back at your school again next year.

In this sample screen shot we are left with 72 (out of 82) students then will need to be withdrawn at the end of the school year.

| \rt           | hur l                   | Hat    | ton   | StrongStar         | t Centre 2         | 015-201        | 6         |          |             | Chang    | e View  | Selec   | t School  | Set     | Preferer | nces L<br>School | .og Off<br><i>View</i> |
|---------------|-------------------------|--------|-------|--------------------|--------------------|----------------|-----------|----------|-------------|----------|---------|---------|-----------|---------|----------|------------------|------------------------|
| F             | Atte                    | nda    | nce   | Conduct            | Grades             | Assessi        | nent      | Sch      | edule       | Global   | Тс      | ools    | Adn       | nin     |          |                  |                        |
|               |                         |        |       |                    |                    |                |           | Search o | n Name      | 0        |         |         | a→z       | Th      | $\ge$    | ₿                |                        |
|               |                         |        |       |                    |                    |                |           |          |             |          |         |         |           |         |          |                  |                        |
|               |                         |        |       |                    |                    | 70 1 1         |           |          |             |          |         |         |           |         |          |                  |                        |
|               | •                       |        |       |                    | 0 of               | 72 selected    |           |          |             |          |         |         |           |         | Cust     | om Sele          | ection                 |
| # D0          | рв                      | YOG    | Grade | GrSubLvl EnrStatus | School > Name      |                | NextSkl > | • Name 🔻 | RetainGrade | Withdraw | Diploma | Granteo | d Date Ne | extHome | eroom Ne | ext HR Tea       | ache                   |
| 79 06         | /11/2012                | 2030   | EL    | Active             | Arthur Hatton Stro | ngStart Centre |           |          | N           | N        |         |         |           |         |          |                  |                        |
| 80 29         | /04/2015                | 5 2033 | EL    | Active             | Arthur Hatton Stro | ngStart Centre |           |          | N           | N        |         |         |           |         |          |                  |                        |
| 48 26         | /10/2013                | 3 2031 | EL    | Active             | Arthur Hatton Stro | ngStart Centre |           |          | Ν           | N        |         |         |           |         |          |                  |                        |
| 77 27         | /08/2015                | 2033   | EL    | Active             | Arthur Hatton Stro | ngStart Centre |           |          | Ν           | N        |         |         |           |         |          |                  |                        |
| 72 14         | /01/2013                | 3 2031 | EL    | Active             | Arthur Hatton Stro | ngStart Centre |           |          | Ν           | N        |         |         |           |         |          |                  |                        |
| 36 26         | /04/2012                | 2030   | EL    | Active             | Arthur Hatton Stro | ngStart Centre |           |          | N           | N        |         |         |           |         |          |                  |                        |
| 95 27         | /11/2012                | 2030   | EL    | Active             | Arthur Hatton Stro | ngStart Centre |           |          | N           | N        |         |         |           |         |          |                  |                        |
| 02 29         | / <mark>06/201</mark> 3 | 3 2031 | EL    | Active             | Arthur Hatton Stro | ngStart Centre |           |          | N           | N        |         |         |           |         |          |                  |                        |
| <u> 56</u> 13 | /03/2015                | 2033   | EL    | Active             | Arthur Hatton Stro | ngStart Centre |           |          | N           | N        |         |         |           |         |          |                  |                        |
| 58 02         | /03/2014                | 2032   | EL    | Active             | Arthur Hatton Stro | ngStart Centre |           |          | N           | N        |         |         |           |         |          |                  |                        |
| 78 10         | /08/2013                | 3 2031 | EL    | Active             | Arthur Hatton Stro | ngStart Centre |           |          | N           | N        |         |         |           |         |          |                  |                        |
| 25 07         | /08/2012                | 2030   | EL    | Active             | Arthur Hatton Stro | ngStart Centre |           |          | N           | N        |         |         |           |         |          |                  |                        |
| 36 20         | /08/2012                | 2030   | EL    | Active             | Arthur Hatton Stro | ngStart Centre |           |          | N           | N        |         |         |           |         |          |                  |                        |
| 34 27         | /07/2012                | 2030   | EL    | Active             | Arthur Hatton Stro | ngStart Centre |           |          | N           | N        |         |         |           |         |          |                  |                        |
| 42 26         | /01/2015                | 5 2033 | EL    | Active             | Arthur Hatton Stro | ngStart Centre |           |          | N           | N        |         |         |           |         |          |                  |                        |
| 15 10         | /05/2013                | 3 2031 | EL    | Active             | Arthur Hatton Stro | ngStart Centre |           |          | N           | N        |         |         |           |         |          |                  |                        |
| 02 03         | /06/2013                | 2031   | EL    | Active             | Arthur Hatton Stro | ngStart Centre |           |          | N           | N        |         |         |           |         |          |                  |                        |
| 30 14         | /05/2012                | 2030   | EL    | Active             | Arthur Hatton Stro | ngStart Centre |           |          | N           | N        |         |         |           |         |          |                  |                        |
| 71 28         | /05/2015                | 2033   | EL    | Active             | Arthur Hatton Stro | ngStart Centre |           |          | N           | N        |         |         |           |         |          |                  |                        |

5. Now click on <u>"Options"</u> and then <u>"Modify List".</u> Pencils will appear in columns that are editable. Click on the pencil in the <u>"Withdraw"</u> column.

You will notice a green check box and a red X will now appear in the header.

Name Pupil # DOB YOG Grade GrSubLvl EnrStatus School > Name NextSkl > Name RetainGrade Withdraw Diploma Granted Date NextHomeroom Next HR Teache

6. Now you will need to choose the students. Click on the checkboxes in the <u>"Withdraw Column"</u> until all student names that you are withdrawing are chosen. Then click on the <u>Mcheckbox</u> to save these changes. Click <u>"OK"</u> in the pop-up dialogue box to save changes made to the Withdraw column.

| F  | Atte       | nda  | nce   | Sav      | e changes to ( | column "Withdraw"?               | Cancel         | nedule<br>on Name | Globa                                                                                                    | Tools /             | Admin<br>EZ II: 🔀 | 1 =            |
|----|------------|------|-------|----------|----------------|----------------------------------|----------------|-------------------|----------------------------------------------------------------------------------------------------|---------------------|-------------------|----------------|
|    | Ŧ          | >    |       |          |                | 0 of 72 selected                 | 0              |                   |                                                                                                    |                     | Си                | istom Selectio |
| ŧ  | ров        | YOG  | Grade | GrSubLvl | EnrStatus      | School > Name                    | NextSkl > Name | RetainGrade       | Withdraw                                                                                                    | Diploma Granted Dat | te NextHomeroom   | Next HR Teache |
| 9  | 06/11/2012 | 2030 | EL    |          | Active         | Arthur Hatton StrongStart Centre |                | N                 |                                                                                                    |                     |                   |                |
| 0  | 29/04/2015 | 2033 | EL    |          | Active         | Arthur Hatton StrongStart Centre |                | N                 | Image: A start and a start a start |                     |                   |                |
| 8  | 26/10/2013 | 2031 | EL    |          | Active         | Arthur Hatton StrongStart Centre |                | N                 |                                                                                                    |                     |                   |                |
| 7  | 27/08/2015 | 2033 | EL    |          | Active         | Arthur Hatton StrongStart Centre |                | N                 |                                                                                                    |                     |                   |                |
| 2  | 14/01/2013 | 2031 | EL    |          | Active         | Arthur Hatton StrongStart Centre |                | N                 |                                                                                                    |                     |                   |                |
| 36 | 26/04/2012 | 2030 | EL    |          | Active         | Arthur Hatton StrongStart Centre |                | N                 |                                                                                                    |                     |                   |                |
| 95 | 27/11/2012 | 2030 | EL    |          | Active         | Arthur Hatton StrongStart Centre |                | N                 |                                                                                                    |                     |                   |                |
| 02 | 29/06/2013 | 2031 | EL    |          | Active         | Arthur Hatton StrongStart Centre |                | N                 |                                                                                                    |                     |                   |                |
| 66 | 13/03/2015 | 2033 | EL    |          | Active         | Arthur Hatton StrongStart Centre |                | N                 |                                                                                                    |                     |                   |                |
| 58 | 02/03/2014 | 2032 | EL    |          | Active         | Arthur Hatton StrongStart Centre |                | N                 |                                                                                                    |                     |                   |                |
| 78 | 10/08/2013 | 2031 | EL    |          | Active         | Arthur Hatton StrongStart Centre |                | N                 |                                                                                                    |                     |                   |                |
| 25 | 07/08/2012 | 2030 | EL    |          | Active         | Arthur Hatton StrongStart Centre |                | N                 |                                                                                                    |                     |                   |                |

If, <u>before saving</u>, you think you may have made a gross error, click on the Red X Sto <u>cancel</u> all changes in the <u>"Withdraw"</u> column and then start again. If, <u>after saving</u> your selection, you discover an error to one or several records only, use the same process, but only make the change in the record needed. Go to the row that the student is located in, remove the green check and then save the changes. It will default back to an "N" for withdraw. Please note that this process can be repeated at any time before End of Year Rollover. <u>FYI</u>: If you are going to be working with more than 35 student records, you will need to save each page before you move to the next page. If you do not, when you move to the next page any changes you made will be lost.

7. After saving you will notice that the column "Withdraw" is now populated with a "Y" instead of an "N" for the students you chose. This will now cause the student to be withdrawn at End of Year Rollover (EOYR). Double check the withdrawals to ensure they are correct.

| 4  | rthur H    | lat  | ton   | Stron    | gStart    | Centre 20          | 015-201        | 6         |        |             |          |         |            |         |           | School      | Viev  |
|----|------------|------|-------|----------|-----------|--------------------|----------------|-----------|--------|-------------|----------|---------|------------|---------|-----------|-------------|-------|
| f  | Atte       | nda  | nce   | Con      | duct      | Grades             | Assessm        | nent      | Sch    | nedule      | Globa    | To      | ools       | Adm     | in        |             |       |
|    |            |      |       |          |           |                    |                | 9         | Search | on Name     | 0        | Y       |            | a+z)    | լր 🖂      |             | į     |
|    | _          |      |       | _        | _         |                    |                |           |        |             |          |         |            |         |           |             |       |
| _  |            |      |       |          |           |                    |                | _         |        |             |          |         |            |         |           |             |       |
|    | •          | >    |       |          |           | 0 of               | 72 selected    | Ø         |        |             |          |         |            |         | Си        | stom Sele   | ctior |
| ŧ  | DOB        | YOG  | Grade | GrSubLvl | EnrStatus | School > Name      |                | NextSkl > | Name   | RetainGrade | Withdraw | Diploma | Granted Da | ate Nex | tHomeroom | Next HR Tea | ache  |
| 79 | 06/11/2012 | 2030 | EL    |          | Active    | Arthur Hatton Stro | ngStart Centre |           |        | N           | Y        |         |            |         |           |             |       |
| 80 | 29/04/2015 | 2033 | EL    |          | Active    | Arthur Hatton Stro | ngStart Centre |           |        | N           | Y        |         |            |         |           |             |       |
| 48 | 26/10/2013 | 2031 | EL    |          | Active    | Arthur Hatton Stro | ngStart Centre |           |        | N           | Y        |         |            |         |           |             |       |
| 77 | 27/08/2015 | 2033 | EL    |          | Active    | Arthur Hatton Stro | ngStart Centre |           |        | N           | Y        |         |            |         |           |             |       |
| 72 | 14/01/2013 | 2031 | EL    |          | Active    | Arthur Hatton Stro | ngStart Centre |           |        | N           | Y        |         |            |         |           |             |       |
| 86 | 26/04/2012 | 2030 | EL    |          | Active    | Arthur Hatton Stro | ngStart Centre |           |        | N           | Y        |         |            |         |           |             |       |
| 95 | 27/11/2012 | 2030 | EL    |          | Active    | Arthur Hatton Stro | ngStart Centre |           |        | N           | Y        |         |            |         |           |             |       |
| 02 | 29/06/2013 | 2031 | EL    |          | Active    | Arthur Hatton Stro | ngStart Centre |           |        | N           | Y        |         |            |         |           |             |       |
| 66 | 13/03/2015 | 2033 | EL    |          | Active    | Arthur Hatton Stro | ngStart Centre |           |        | N           | Y        |         |            |         |           |             |       |
| 58 | 02/03/2014 | 2032 | EL    |          | Active    | Arthur Hatton Stro | ngStart Centre |           |        | N           | Y        |         |            |         |           |             |       |
| 78 | 10/08/2013 | 2031 | EL    |          | Active    | Arthur Hatton Stro | ngStart Centre |           |        | N           | Y        |         |            |         |           |             |       |